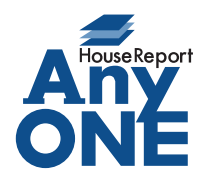

エニワンサポート通信

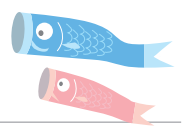

ご挨拶

いつもお世話になっております。

AnyONE サポートセンターより AnyONE に関する情報をお届けします。

AnyONE に登録された顧客情報の変更は、顧客一覧の画面ではできません。修正の人数が一度に 沢山ある場合、一人ずつ開いて修正するのは大変です。今回はその修正作業が少しでも効率良く行 なえる為の方法を紹介します。

| Q. 顧客(                                                                                         | の販促案内の                                                                                                    | 内容を見直す                                                                                                    | すことにな                                                                                                    | ぷったので                                                                                                    | すが、-                                                                                                    | 一人ずつ顧                                                                                                    | 顧客一覧                                                                                         | から開いて                                          | ζ                                                |
|------------------------------------------------------------------------------------------------|----------------------------------------------------------------------------------------------------|----------------------------------------------------------------------------------------------------|----------------------------------------------------------------------------------------------------|----------------------------------------------------------------------------------------------------|----------------------------------------------------------------------------------------------------|----------------------------------------------------------------------------------------------------|----------------------------------------------------------------------------------------------|------------------------------------------------|--------------------------------------------------|
|                                                                                                | の 販 促 案 内 の 、 の に な な な な な な な な な な な な な な な な な な                                                            | 内容を見直で<br>5大変です。<br><sup> </sup>                                                                                                    | <ul> <li>またにため</li> <li>すべいります</li> <li>男、</li> <li>男、</li> <li>たを</li> <li>たを</li> <li>たを</li> <li>たを</li> <li>たを</li> <li>たを</li> <li>たを</li> <li>たを</li> <li>たの</li> <li>たの</li> <li>ため</li> <li>ため</li></ul>                                                                                                    | よったので                                                                                                    | *すが、 -<br>* 前の顧客へ<br>* 前の顧客へ<br>* 11/12 年齢<br>* * 10<br>* 第<br>* 11/2<br>* * * 10<br>* * * *                                                                                                    | <ul> <li>人ずつ系</li> <li>次の選答へ</li> <li>登録日</li> <li>2</li> <li>3</li> <li>第6画像</li> <li>●</li> <li>●</li></ul>                                                                                                    | 顧客一覧<br>▶■□表示<br>2010/03/27<br>2015/12/01<br>副 ■<br>■                                        | から開いて                                          |                                                  |
| A. 顧客·<br>開きる<br>『『<br>』<br>『<br>『<br>』<br>『<br>『<br>"<br>"<br>"<br>"<br>"<br>"<br>"<br>"<br>" | -覧から一人<br>ます。                                                                                                    | ずつ開かなく                                                                                                    | てもツー     「     、     てもツー     、     、     、     、     、     、     、     、     、     、     、     、     、     、     、     、     、     、     、     、     、     、     、     、     、     、     、     、     、     、     、     、     、     、     、     、     、     、     、     、     、     、     、     、     、     、     、     、     、     、     、     、     、     、     、     、     、     、     、     、     、     、     、     、     、     、     、     、     、     、     、     、     、     、     、     、     、     、     、     、     、     、     、     、     、     、     、     、     、     、     、     、     、     、     、     、     、     、     、     、     、     、     、     、     、     、     、     、     、     、     、     、     、     、     、     、     、     、     、     、     、     、     、     、     、     、     、     、     、     、     、     、     、     、     、     、     、     、     、     、     、     、     、     、     、     、     、     、     、     、     、     、     、     、     、     、     、     、     、     、     、     、     、     、     、     、     、     、     、     、     、     、     、     、     、     、     、     、     、     、     、     、     、     、     、     、     、     、     、     、     、     、     、     、     、     、     、     、     、     、     、     、     、     、     、     、     、     、     、     、     、     、     、     、     、     、     、     、     、     、     、     、     、     、     、     、     、     、     、     、     、     、     、     、     、     、     、     、     、     、     、     、     、     、     、     、     、     、     、     、     、     、     、     、     、     、     、     、     、     、     、     、     、     、     、     、     、     、     、     、     、     、     、     、     、     、     、     、     、     、     、     、     、     、     、     、     、     、     、     、     、     、     、     、     、     、     、     、     、     、     、     、     、     、     、     、     、     、     、     、     、     、     、     、     、     、     、     、     、     、     、     、     、     、     、     、     、     、     、     、     、     、     、     、     、 | - ルバーの<br>様 【】営業風歴<br>10回受付日<br>生年月日 1965/<br>管轄事業所 5支店                                                                      |                                                                                                    | 顧客へ」で<br>の顧客へ」で<br>の顧客へ」で<br>たができます。                                                                                                    | で次の顧<br>■■■<br>■■<br>ご送っていく<br>■<br>■<br>■<br>■<br>■<br>■<br>■<br>■<br>■<br>■<br>■<br>■<br>■ | 客の情報が                                          | 5                                                |
| 顧客-<br>登録;<br><sup>二 新<br/>9-6株</sup>                                                          | 一覧に表示さ<br>を開くことで交<br>夏<br>夏<br>夏<br>夏<br>夏<br>夏<br>夏<br>夏<br>夏<br>夏<br>夏<br>夏<br>夏<br>夏<br>夏<br>夏<br>夏<br>夏<br>夏 | れている顧客<br>か率的に確認<br><sup>237</sup> ###<br><sup>238</sup> ###<br><sup>238</sup> ###<br><sup>238</sup> ###<br><sup>238</sup> ###<br><sup>239</sup> ###<br><sup>239</sup> ##<br><sup>239</sup> ##<br><sup>239</sup> ##<br><sup></sup> | <ul> <li>● 様は見ま会</li> <li>● の利用屋屋</li> <li>● の利用屋屋</li> <li>● 朝客区</li> <li>● 朝客区</li> <li>● 朝客区</li> <li>● 朝客区</li> <li>● 新客区</li> <li>● 新客区</li> <li>● 新客区</li> <li>● 新客区</li> <li>● 新客区</li> <li>● 新客区</li> <li>● 新客区</li> <li>● 新客区</li> <li>● 「新客区</li> <li>● 「新客</li> <li>● 「新客</li> <li>● 「新客</li> <li>● 「新客</li> <li>● 「新客</li> <li>● 「新客</li> <li>● 「新客</li> <li>● 「新客</li> <li>● 「新客</li> <li>● 「新客</li> <li>● 「新客</li> <li>● 「新客</li> <li>● 「新客</li> <li>● 「新客</li> <li>● 「新客</li> <li>● 「新客</li> <li>● 「新客</li> <li>● 「「新客</li> <li>● 「「新客</li></ul>                                                                                                    | <ul> <li>         もつていく(         な)         ができま         <ul> <li>             ・・・・・・・・・・・・・・・・・・・・・・・・・</li></ul></li></ul> | □<br>(<br>す<br>)<br>で<br>、<br>配<br>)<br>で<br>、<br>配<br>)<br>で<br>、<br>配<br>)<br>)<br>で<br>(<br>に<br>す<br>。<br>)<br>)<br>で<br>(<br>に<br>す<br>。<br>)<br>)<br>)<br>で<br>(<br>に<br>す<br>。<br>)<br>)<br>)<br>)<br>)<br>)<br>)<br>)<br>)<br>)<br>)<br>)<br>) | 12 1大な (2 単子)<br>(在)の<br>(在)の<br>(在)の<br>(在)の<br>(生)の<br>(生)の<br>(<br>)<br>(<br>)<br>(<br>)の<br>(<br>)<br>(<br>)の<br>(<br>)の<br>(<br>)<br>(<br>) | <ul> <li>(1)1</li> <li>(注)所2</li> <li>(注)所2</li> <li>(注)所2</li> </ul>                        | <ul> <li>でから顧</li> <li>利バダ</li> <li></li></ul> | 客<br>見込:<br>直近<br>1ヶ月<br>ご知<br>3ヶ月<br>3ヶ月<br>6ヶ月 |

エニワンサポート通信はエニワンサポートホームページからもダウンロードできます。 http://www.anyone-support.com/